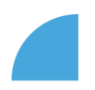

## Aktualizace soukromého telefonního čísla

1. Po přihlášení do myFOXu klikněte na dlaždici "Můj profil":

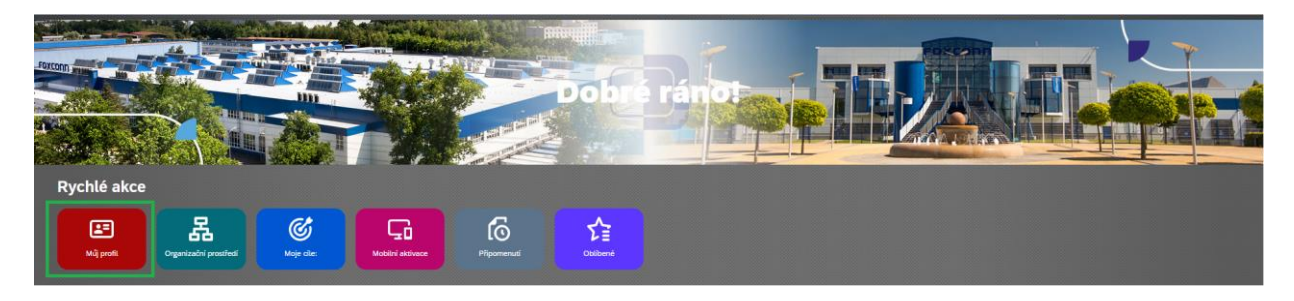

2. V sekci "Soukromé kontaktní informace" klikněte na ikonu tužky u pole "Soukromý telefon":

|                                |                                                      | : Akce 🥒 Zâhlavi 🗎 K datu Dnes  |
|--------------------------------|------------------------------------------------------|---------------------------------|
| / Petra Buková ~               | DL Trainer, Interpreter                              |                                 |
| Osobní informace V Informace o | zaměstnání Y Mzdové informace Y Benefity Dokumenty S | Sodexo Foxconn Stars Y Rozvoj Y |
| Soukromé kontaktní             |                                                      |                                 |
| informace                      | Soukromý telefon                                     | Soukromý e-mail 🧷               |
|                                | Žádná data                                           | Žádná data                      |

3. Zobrazí se Vám pole k vložení kontaktu (telefonní číslo zadejte s mezinárodní předvolbou), hodnotu v poli "Hlavní" ponechejte na "Ano" a kontakt uložte:

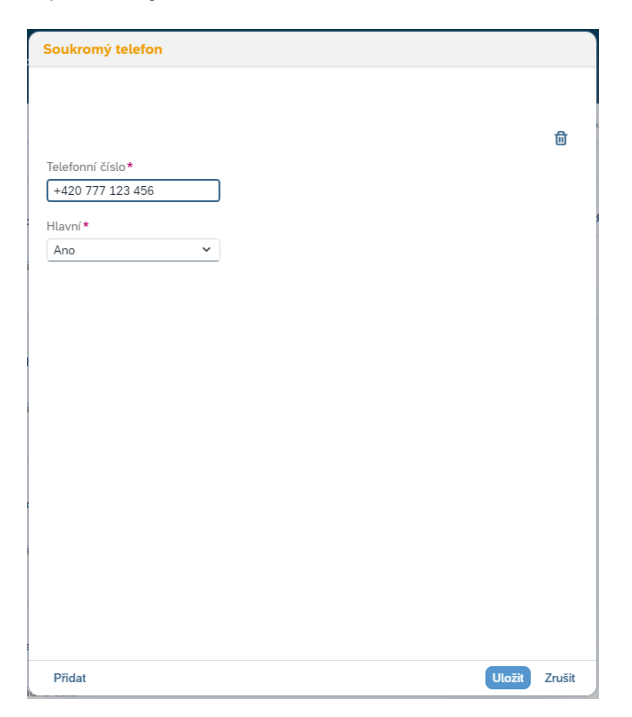

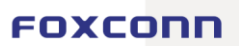